## 350ci 400ci

## BEDIENUNGSANLEITUNG

Lesen Sie diese Bedienungsanleitung, bevor Sie mit der Arbeit am Gerät beginnen und bewahren Sie sie in der Nähe des Geräts auf, damit Sie jederzeit Informationen nachschlagen können.

## Bericht

Sie können Berichte ausdrucken, um die Einstellungen und den Status des Geräts zu überprüfen.

Die Standardeinstellungen für den Druck der Ergebnisberichte können ebenfalls konfiguriert werden.

## **Bericht drucken**

Taste [Systemmenü] > [Bericht] > [Bericht drucken]

| Eigenschaft                | Beschreibung                                                                                                    |
|----------------------------|----------------------------------------------------------------------------------------------------|
| Statusseite                | Hier finden Sie alle Informationen wie z. B. die aktuellen Einstellungen, verfügbarer Speicher, sowie installierte Optionen.                                                                                                    |
|                            | Statusseite<br>MFP<br>Firmware Version                                                                                                    |
| Schriftartliste            | Druckt zur Überprüfung ein Muster der Schriften aus, die auf dem Gerät installiert sind.                                                                                                    |
| Netzwerkstatus             | Überprüfung der Informationen wie Netzwerkschnittstelle, Firmwareversion, Netzwerkadresse<br>und Protokoll.                                                                                                    |
| Servicestatus              | Druckt eine Servicestatus-Seite aus. Hier werden mehr Detailinformationen ausgegeben als<br>auf der Statusseite. Mitarbeiter des Kundendienstes drucken in der Regel die Servicestatus-<br>Seite aus, wenn Wartungsarbeiten vorgenommen werden.                                                                     |
| Optionaler Netzwerk Status | <ul> <li>Druckt die optionale Netzwerk Status-Seite mit Informationen wie Netzwerkschnittstelle,<br/>Firmwareversion, Netzwerkadresse und Protokoll aus.</li> <li>MINWEIS</li> <li>Diese Anzeige erscheint nur, wenn das optionale Netzwerkkarten-Kit oder WLAN-<br/>Schnittstellen-Kit installiert ist.</li> </ul> |